# Qüvvədə olan "Asan İmza" sertifikatlarının onlayn yenilənməsi üzrə İstifadəçi Təlimatı

**BAKI - 2021** 

### Mündəricat

| 1.  | Ümumi məlumat3                                                                                    |
|-----|---------------------------------------------------------------------------------------------------|
| 2.  | İlkin anlayışlar3                                                                                 |
| 3.  | "Asan İmza" sertifikatlarının onlayn yenilənməsi prosedurunun təsviri4                            |
| 3.1 | "Şəxsi" tipli "Asan İmza" sertifikatlarının onlayn yenilənməsi4                                   |
| 3.2 | "İş" (Biznes) və ya "Dövlət və bələdiyyə" tipli "Asan İmza" sertifikatlarının onlayn yenilənməsi8 |
|     | 3.2.1 Rəhbər şəxs olan İstifadəçilər üçün:8                                                       |
|     | 3.2.2 Rəhbər şəxs olmayan İstifadəçilər üçün:11                                                   |

#### 1. Ümumi məlumat

Bu sənəd qüvvədə olan "Asan İmza" sertifikatlarının onlayn yenilənməsi üçün müraciətlərin qəbulu, ərizələrin doldurulması, sertifikatların təqdim olunması üzrə prosedurları əks etdirir.

#### 2. İlkin anlayışlar

Asan Sertifikat Xidmətləri Mərkəzi (ASXM) - elektron imza üçün sertifikat verən və imzaların istifadəsi üzrə "Elektron imza və elektron sənəd haqqında" Azərbaycan Respublikasının Qanunu ilə müəyyən edilmiş digər xidmətləri göstərən Azərbaycan Respublikası İqtisadiyyat Nazirliyi yanında Dövlət Vergi Xidmətinin Asan Sertifikat Xidmətləri Mərkəzi.

"Asan İmza" sertifikatı – Azərbaycan Respublikası İqtisadiyyat Nazirliyi yanında Dövlət Vergi Xidmətinin Asan Sertifikat Xidmətləri Mərkəzi tərəfindən imza sahiblərinə təqdim olunan, onu identikləşdirmək üçün nəzərdə tutulan və elektron imzanı yoxlama məlumatlarının imza sahibinə məxsus olması barədə Mərkəzin verdiyi kağız və ya elektron sənəd.

**Mobil Operator -** Azərbaycan Respublikasının qanunvericiliyinin tələblərinə uyğun olaraq fəaliyyət göstərən və ASAN İmza SİM-kartından istifadəni dəstəkləyən Mobil şəbəkə operatoru.

ASAN İmza (mobil elektron İmza) SİM-kartı - elektron imza yaratma vasitələrinin təhlükəsizliyi baxımından "Elektron imza və elektron sənəd" haqqında Azərbaycan Respublikasının Qanununun və digər aidiyyəti hüquqi aktların tələblərinə uyğun gələn elektron imza vasitəsi - mobil telefon üçün xüsusi SİM-kart, həm telefon nömrəsinin, həm də elektron imza yaratma məlumatlarının fiziki daşıyıcısı.

ASAN İmza PİN/PUK kodları - ASAN İmza SİM-kartının istifadəsinə imkan verən fərdi, təhlükəsiz identifikasiya kodları. Bu kodlar ASAN İmza SİM-kartının üzərində çap olunaraq, pozulan qat altında gizlədilir. Şəxsiyyətin təsdiqlənməsi üçün PİN 1-dən, elektron imza üçün PİN 2-dən istifadə edilir. PİN 1 və PİN 2 kodlarının blokdan çıxarılması və ya onların dəyişdirilməsi üçün PUK-dan istifadə edilir.

İstifadəçi ID-si - Azərbaycan Respublikası İqtisadiyyat Nazirliyi yanında Dövlət Vergi Xidmətinin Asan Sertifikat Xidmətləri Mərkəzi (ASXM) tərəfindən "Asan İmza" sertifikatı əldə edilən zaman imza sahibinə təqdim edilən "Sertifikatın aktivləşdirilməsi haqqında" bildirişdə göstərilən 6 rəqəmli, spamdan müdafiə olunmaq üçün istifadə olunan təhlükəsizlik kodu. Bir Asan İmza SİM kartı üçün (sertifikatın sayından asılı olmayaraq) bir İstifadəçi ID-si verilir.

### **3. "Asan İmza" sertifikatlarının onlayn yenilənməsi prosedurunun təsviri** 3.1 <u>"Şəxsi" tipli "Asan İmza" sertifikatlarının onlayn yenilənməsi</u>

1. "Şəxsi" tipli "Asan İmza" sertifikatlarını onlayn yeniləmək üçün <u>www.e-taxes.gov.az</u> portalına daxil olub "Asan İmza şəxsi kabinet" bölməsi seçilir (Şək.1).

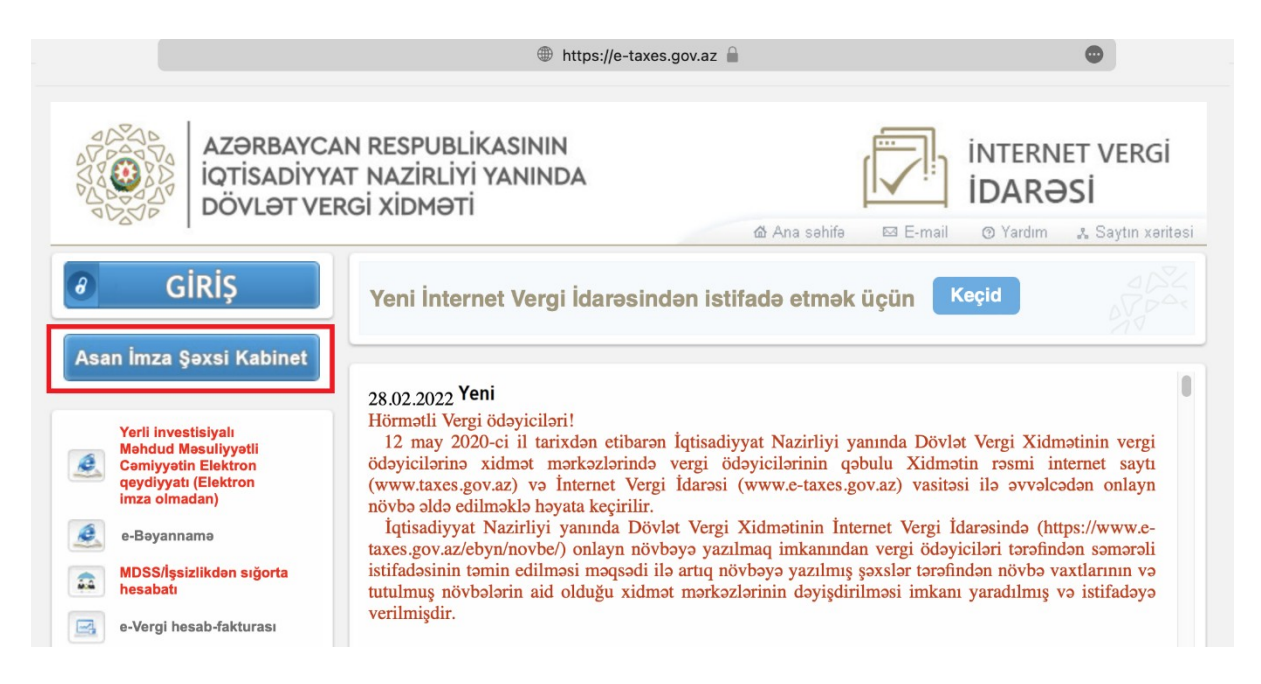

Şək.1

 Açılan pəncərədə "Asan İmza" mobil nömrəsi və İstifadəçi ID-si daxil edildikdən sonra Şəxsi kabinetə giriş edilir (Şək.2).

| Giriş pəncərəsi<br>Mobil nömrə<br>istifadəçi ID-si |  |
|----------------------------------------------------|--|
| Daxil ol                                           |  |
|                                                    |  |

Şək.2

 Növbəti mərhələdə açılan yeni pəncərənin sol menyusundan "SERTİFİKAT MÜDDƏTİNİN UZADILMASI" bölməsi seçilir (Şək.3).

|                                                                                           | ≡                                                                                                    |                                                                                                    |                                                                                                    |                                                                                                    |
|-------------------------------------------------------------------------------------------|----------------------------------------------------------------------------------------------------|----------------------------------------------------------------------------------------------------|----------------------------------------------------------------------------------------------------|----------------------------------------------------------------------------------------------------|
| AZ I EN<br>MƏLUMATLARIM<br>AYARLAR<br>SERTİFİLAT MÜDDƏTİMİN UZADLMASI<br>ƏLAVƏ SERTİFİLAT | esas seniife / sentrifikar MüDoottiluki r<br>SERTIFIKAT MÜDDOTTI<br>Bu bölmede yalnız sentrifikarın müddedi<br>etibahinde müddeti bitariden senra 30 gin<br>Qeye: 30 gin müddeti bitaride vontayn<br>xidmet merkazlari) münecie etimakle alda | IZZDILMASI<br>NİN UZADILMASI<br>ləşin arzində bitacək nömrələrin siyəbəsi əks olunmuşdur. İstifadəçi "Asan<br>ləşində bitifadəçi mobil operatora müraciate edib, xidməti aktivləşdirməlid<br>müraciat edilmədildə, İstifdəçi "Asan imzə" sertifikatlarını yalınız fiziki olarız<br>edə biləcəkim. | İmzə" Şəvsi kabineti vasitasıla müddəti bitacək sertrihatlarır<br>ir, ələ halda münrciət əritası lağı elunur.<br>q, Dövlət Vergi Xidmətlinin Asan Sertlihiat Xidmətləri Mərkəzir | ı onlayın çayıdada uzada bilacəkdir. Sertifikatın<br>a ("ASAN Xidmət" mərkətləri, vergi ödəyicilərinə |
| MÜRACİƏT VƏ ƏRİZƏLƏR<br>MÜNİTORINQ                                                        | Sertifikat seçimini edin<br>Mobil nömrə                                                                                                    | Sertifikat tipi                                                                                                    | Etibarlıdır                                                                                                    | əməliyyətlər                                                                                          |
| <ul> <li>∂ 1847</li> <li>∂ +994 12 525 1847</li> <li>⊠ info@asanimza.az</li> </ul>        |                                                                                                    | Savi                                                                                                    | 26-05-2023<br>26-05-2023<br>26-06-2023                                                                                                    | Müraclat et                                                                                           |
|                                                                                           |                                                                                                    | yuuu<br>< 1                                                                                                    | ] >                                                                                                    | Additional ex                                                                                         |

Şək.3

 Açılan pəncərədə İstifadəçi sertifikatın müddətini uzatmaq istədiyi mobil nömrədə "Şəxsi" tipli "Asan İmza" sertifikatınının yenilənməsi üçün "Müraciət et" düyməsini seçir (Şək.4).

|                                  | =                                                                                                    |                 |                          |              |  |  |
|----------------------------------|----------------------------------------------------------------------------------------------------|-----------------|--------------------------|--------------|--|--|
| AZ I EN                          | ƏSAS SƏHİFƏ / SERTİFİKAT MÜDDƏTİNİN                                                                                                    | UZADILMASI      |                          |              |  |  |
| MƏLUMATLARIM                     | SERTİFİKAT MÜDDƏTİNİN UZADILMASI<br>Bu bölmədə yalırı sertifikatının müddəti 10 gün azrində bitacak nörmələrin işəhrə akı olunmuşdur. İstifadəçi "Asan İmzə" Şəssi kabineti vəsitəsilə müddəti bitacak sertifikatanını onlayn qəşdədə uzədə biləcəkdir. Sertifikatan<br>etbahlim middəti bitanakı sorara 10 eina azrində tildərin məhl qənəstarən minarizit əthi vitiməti aktibadetirməlifir akı balda minarizit artısatı ləh olunur. |                 |                          |              |  |  |
| SERTİFİKAT MÜDDƏTİNİN UZADILMASI | Oeyet: 30 gin middeli bitçikdə və onlayn müncist edilməcikdə, lutifdəçi "Asan imzə" sertifikatlarını yalnız fiziki olaraq, Dövlət Vergi Xidmətinin Asan Sertifikat Xidmətləri Mərkəzinə ("ASAN Xidmət" mərkəzləri, vergi ödəyi cilərinə xidmət mərkəzləri) müncist etməklə əldə edə bilacətəri:                                                                                                    |                 |                          |              |  |  |
| MÜRACIƏT VƏ ƏRİZƏLƏR             | Sertifikat seçimini edin<br>Mobil nömrə                                                                                                    | Sertifikat tipi | Etibarlıdır              | əməliyyətlər |  |  |
| 9 1847<br>9 +994 12 525 1847     |                                                                                                    |                 | 26-05-2023<br>26-05-2023 | Müraciat et  |  |  |
| S info@asanimza.az               |                                                                                                    | Şəxsi           | 26-05-2023               | Müraciət et  |  |  |
|                                  |                                                                                                    | < 1             |                          |              |  |  |

Şək.4

5. Açılmış ərizə formasında "Şəxsi sertifikat məlumatları" sistem tərəfindən avtomatik olaraq doldurulur (Şək.5).

| AZ <sup>†</sup> EN               | ariza Milawila                                             |
|----------------------------------|------------------------------------------------------------|
| MƏLUMATLARIM                     |                                                            |
| AYARLAR                          | "Şəxsi" sertifikatın məlumatları                           |
| SERTİFİKAT MÜDDƏTİNİN UZADILMASI | Adi *                                                      |
| ƏLAVƏ SERTİFİKAT                 | Soyadi *                                                   |
| MÜRACİƏT VƏ ƏRİZƏLƏR             |                                                            |
| İCAZƏLƏR 🗸                       | Atasının adı *                                             |
| MONİTORING                       | Saxsiyyətini təsdiq edən sənədin FİN kodu * Sənədin tipi * |
| J 1847                           |                                                            |

 "Asan İmza məlumatları" bölməsində İstifadəçi "Nömrə aiddir", "Gizli sual" və "Gizli suala cavab" bəndlərini doldurur (Şək.6).

| AZ <sup>†</sup> EN               | "Asan İmza" məlumatları                               |
|----------------------------------|-------------------------------------------------------|
|                                  | Asan İmza nömrəsi * istifadəçi İD-si * Nömrə aiddir * |
| MƏLUMATLARIM                     |                                                       |
| AYARLAR                          | Gizli sual * Gizli suala cavab *                      |
| SERTİFİKAT MÜDDƏTİNİN UZADILMASI |                                                       |
|                                  |                                                       |

Şək.6

#### Nömrə sahəsi korporativ seçildikdə, mütləq VÖEN qeyd olunmalıdır.

 "Əlaqə məlumatları" bölməsində məlumat və ya bildirişlərin göndərilməsi barədə "Elektron poçt ünvanı/Vergi ödəyicisinin şəxsi kabineti" və "Əlaqə mobil nömrəsi" seçilir (Şək.7).

|                                  | əlaqə məlumatları                                                                                                    |
|----------------------------------|----------------------------------------------------------------------------------------------------|
| MƏLUMATLARIM                     | Məlumat və bildirişlərin * Elektron poçt ünvanı * Əlaqə mobil nömrəsi *                                                                                                    |
| AYARLAR                          | - · · · · · · · · · · · · · · · · · · ·                                                                                                    |
| SERTİFİKAT MÜDDƏTİNİN UZADILMASI | Qeyd: Sertifikatlarınızın elektron nüsxəsi "Məlumat və bildirişlər hara göndəriləcək"<br>bölməsində qeyd ettilyiniz seçiminizə uyğun ünvana göndəriləcəkdir. Kağız nüsxəni əldə<br>etmak itsalıkda Verdi davircisinin elektron kabineti vaşitasila pövlat Verdi Xidmətina |
| ƏLAVƏ SERTİFİKAT                 | müraciət edə bilərsiniz.                                                                                                    |
| MÜRACİƏT VƏ ƏRİZƏLƏR             |                                                                                                    |
| icazələr 🤇                       |                                                                                                    |
| MONİTORING                       |                                                                                                    |

Şək.7

8. Yekun olaraq ərizədə olan məlumatları tam doldurduqdan sonra növbəti pəncərəyə keçib, "Azərbaycan Respublikası İqtisadiyyat Nazirliyi yanında Dövlət Vergi Xidmətinin Asan Sertifikat Xidmətləri Mərkəzi (ASXM) tərəfindən "Asan İmza" SIM kart üzrə Sertifikat xidmətlərinin göstərilməsi haqqında Müqavilə" ilə tanış olub "Ərizə və müqavilə ilə tanış oldum və məlumatların doğruluğunu imzamla təsdiq edirəm" xanasının qarşısına işarə qoyulur və "İmzala və göndər" düyməsi sıxılır (Şək.8).

| AZ 1 EN                          | şəxslərə vurulmuş zərərə görə məsuliyyət daşımır.<br>9.2. Mərkəz üçüncü şəxslər tərəfindən İmza sahibi haqqında sertifikatda göstərilən<br>informasiyanın istifadəedilməsinə görə məsuliyyət daşımır.<br>9.3. Bu Müqaviləyə və onun tərkib hissəsi olan digər sənədlərə edilən əlavələr və düzəlişlər hər |
|----------------------------------|----------------------------------------------------------------------------------------------------|
| MƏLUMATLARIM                     | iki Tərəf imzaladıqdan sonra qüvvəyə minir<br>10. Hesablasma                                                                                                    |
| AYARLAR                          | Bu müqaviləni imzalayan Tərəflər arasında xidmətin təqdim edilməsi və qəbulu ödənişsiz                                                                                                    |
| SERTİFİKAT MÜDDƏTİNİN UZADILMASI | həyata keçirilir.                                                                                                    |
| ƏLAVƏ SERTİFİKAT                 | ✓ Ərizə və müqavilə ilə tanış oldum və məlumatların doğruluğunu imzamla təsdiq edirəm                                                                                                    |
| MÜRACİƏT VƏ ƏRİZƏLƏR             |                                                                                                    |
| icazələr 🤇                       | ← İmzala və göndər                                                                                                    |
| MONITORING                       |                                                                                                    |

Şək.8

 9. Ərizə və "Sertifikat xidmətlərinin göstərilməsinə dair" Müqavilə qüvvədə olan "Asan İmza" ilə imzalanır.

**Qeyd:** Sertifikatın yenilənməsi üçün ərizənin göndərilməsi sertifikatın etibarlılıq müddətinin bitmə tarixindən öncəki 30 gün ərzində mümkündür. ONLAYN MÜRACİƏT ƏRİZƏSİ SERTİFİKAT YALNIZ AKTİV OLDUĞU ZAMAN GÖNDƏRİLƏ BİLƏR!

10. Növbəti mərhələdə Ərizə emal üçün ASXM-ə göndərilir.

**Qeyd:** Sertifikatın etibarlılıq müddəti bitəndən sonra 30 gün ərzində İstifadəçi mobil operatora müraciət edib xidməti aktivləşdirməlidir, əks halda ərizə ləğv olunur.

11. "Asan İmza" xidmətinin müddəti bitdikdən sonra xidməti növbəti 3 il\* müddətinə aktivləşdirmək üçün Mobil operatorların Müştəri Xidmətləri Mərkızlərinə müraciət etməklə və ya 8500 qısa nömrəsinə SMS göndərilir (SMS vasitəsilə "Asan İmza" xidmətinin uzadılması proseduru ilə ətraflı şəkildə bu linklər vasitəsilə tanış ola bilərsiniz:

Azercell - https://www.azercell.com/assets/files/sms-vasitesi-ile-uzadilma.pdf Bakcell - https://www.bakcell.com/az/asan-imza-mobil-signature Nar - https://www.nar.az/asanimza ).

- 12. "Asan İmza" xidməti aktivləşdirildikdən sonra ASXM-in səlahiyyətli nümayəndəsi Ərizəni emal edir.
- 13. ASXM-in səlahiyyətli nümayəndəsi tərəfindən "Asan İmza" sertifikatları aktivləşdirildikdən sonra "Asan İmza" sertifikatı, "Sertifikat xidmətlərinin göstərilməsinə dair" Müqavilə və "Sertifikatların aktivləşdirilməsi barədə" Bildiriş təsdiq edilərək, onlayn qaydada istifadəçinin Portaldakı elektron kabinetinin "Müraciət və ərizələr" bölməsinə göndərilir.

## 3.2 "İş" (Biznes) və ya "Dövlət və bələdiyyə" tipli "Asan İmza" sertifikatlarının onlayn yenilənməsi

#### 3.2.1 Rəhbər şəxs olan İstifadəçilər üçün:

- "İş" (Biznes) və ya "Dövlət və bələdiyyə" sertifikatlarını onlayn yeniləmək üçün <u>www.e-taxes.gov.az</u> portalına daxil olub "Asan İmza şəxsi kabinet" bölməsi seçilir (Şək.1).
- Açılan pəncərədə "Asan İmza" mobil nömrəsi və İstifadəçi ID-si daxil edildikdən sonra Şəxsi kabinetə giriş edilir (Şək.2).
- 3. Növbəti mərhələdə açılan yeni pəncərənin sol menyusundan "SERTİFİKAT MÜDDƏTİNİN UZADILMASI" bölməsi seçilir (Şək.3).
- Açılan pəncərədə İstifadəçi sertifikatın müddətini uzatmaq istədiyi mobil nömrədə "İş (Biznes)"/"Dövlət" tipli "Asan İmza" sertifikatınının yenilənməsi üçün "Müraciət et" düyməsi seçilir (Şək.9).

|                                                                                                    | =                                       |                                 |                          |                             |  | Ξ |
|----------------------------------------------------------------------------------------------------|-----------------------------------------|---------------------------------|--------------------------|-----------------------------|--|---|
| AZ / B/     asas sawlifa / stritfilixt MüDooffilik UZADILMASI       AZ / B/     asas sawlifa / stritfilixt MüDooffilik UZADILMASI       SERTIFICAT MÜDOOffilik UZADILMASI     Bu bölmada yalınz sertifikatının mödati 30 gün arzında bitacak nömrələrin siyahsı also olunmuşdur. İstifadaçi "Asan İmza" şassi kabineti vasitasila müddeti bitacık sertifikatının onlayn qaydada uzada bilacakdir. Sertifikatını onlayn qaydada uzada bilacakdir. Sertifikatını sertifikatının onlayn qaydada uzada bilacakdir. Sertifikatını valuru sertifikatının valuru telin, möddeti 30 gün arzında bitacak imünci ve etim sertifikatının yalırız faziki olaraq. Dövlət Vergi Xidmətlinin Asan Sertifikat Xidmətləri Mərkəzine ("ASAN Xidmət" mərkəzləri, vergi ödəyiclərinə vergi ödəyiclərinə vergi sertifikatınını yalırız faziki olaraq. Dövlət Vergi Xidmətlinin Asan Sertifikat Xidmətləri ("ASAN Xidmət" mərkəzləri, vergi ödəyiclərinə vergi ödəyiclərinə vergi sertifikatınını yalırız faziki olaraq. Dövlət Vergi Xidmətlinin Asan Sertifikat Xidmətləri Mərkəzine ("ASAN Xidmət" mərkəzləri, vergi ödəyiclərinə vergi ödəyiclərinə |                                         |                                 |                          |                             |  |   |
| aLWa SERTIFIKAT<br>MŪRACIAT va akizalar<br>Monitoring<br>2 1847<br>2 4984 12 525 1847                                                                                                    | Sertifikat seçimini edin<br>Mobil nömrə | Sertifikat tipi<br>iş (Biznes): | Etibaridir<br>26-05-2023 | Əməliyyatlar<br>Müraciot et |  |   |
| E info@asanimza.az                                                                                                    |                                         | iş (Biznes).                    | 26-05-2023               | Mirzciał et                 |  |   |

Şək.9

5. Açılmış ərizədə "Şəxsi sertifikat məlumatları" avtomatik olaraq doldurulur (Şək.10).

| AZ <sup> </sup> EN               | əsas səhifə / sertifikat müddətinin uzadılması             |
|----------------------------------|------------------------------------------------------------|
|                                  | SERTİFİKAT MÜDDƏTİNİN UZADILMASI                           |
| MƏLUMATLARIM                     |                                                            |
| AYARLAR                          | • •                                                        |
| SERTİFİKAT MÜDDƏTİNİN UZADILMASI | Ərizə Müqavilə                                             |
| ƏLAVƏ SERTİFİKAT                 | "Səxsi" sertifikatın məlumatları                           |
| MÜRACİƏT VƏ ƏRİZƏLƏR             | Adı *                                                      |
| ÎCAZƏLƏR 🤟                       |                                                            |
| MONİTORING                       | Soyadi *                                                   |
| J 1847                           | Atasının adı *                                             |
| <i>ð</i> +994 12 525 1847        |                                                            |
| info@asanimza.az                 | Saxsiwatini taxtin edan sanatin filk kodu * Sanatin tini * |
| 2                                |                                                            |
|                                  |                                                            |

Şək.10

 "İş (Biznes) sertifikat məlumatları" bölməsində Hüquqi/fiziki şəxsin VÖEN-i, adı (fiziki şəxsin tam adı), möhürü üzərindəki mətni, ərizəçinin vəzifəsi və gücləndirilmiş imzadan istifadə imkanları qeyd olunur (Şək.11).

|                                  |                                                                 | ۵ | Ξ |
|----------------------------------|-----------------------------------------------------------------|---|---|
| AZ <sup> </sup> EN               | İş (Biznes) sertifikatın məlumatları                            |   |   |
|                                  |                                                                 |   |   |
| MƏLUMATLARIM                     | Hüquqi/Fiziki şəxsin möhürü üzərindəki mətni *                  |   |   |
| AYARLAR                          |                                                                 |   |   |
| SERTİFİKAT MÜDDƏTİNİN UZADILMASI | ərizəçinin çalışdığı struktur vahidinin adı *                   |   |   |
| ƏLAVƏ SERTİFİKAT                 |                                                                 |   |   |
| MÜRACİƏT VƏ ƏRİZƏLƏR             |                                                                 |   |   |
| İCAZƏLƏR 💎                       | ərizəçinin gücləndirilmiş elektron imzadan istifadə imkanları * |   |   |
| MONÍTORING                       | daxili və göndərilən (xarici) sənədlərin imzalanması hüququ     |   |   |

Şək.11

7. Asan İmza məlumatları bölməsində İstifadəçi "Gizli sual" və "Gizli suala cavab" bəndlərini doldurur (Şək.12).

|              |                                        | Ξ |
|--------------|----------------------------------------|---|
| AZ I EN      | "Asan İmza" məlumatları                |   |
|              | Asan İmza nömrəsi * istifadəçi İD-si * |   |
| MƏLUMATLARIM |                                        |   |
|              | Gizli sual * Gizli suala cavab *       |   |
| AYARLAR      | · · · · · · · · · · · · · · · · · · ·  |   |

Şək. 12

 8. Əlaqə məlumatları" bölməsində məlumat və ya bildirişlərin göndərilməsi barədə "Elektron poçt ünvanı/Vergi ödəyicisinin şəxsi kabineti" və "Əlaqə mobil nömrəsi" seçilir (Şək.13).

| ƏLUMATLARIM                      |                                                                                                    |  |  |
|----------------------------------|----------------------------------------------------------------------------------------------------|--|--|
| AYARLAR                          | Əlaqə məlumatları<br>Malumat və bildirişlərin * Elektron port ünvənı * əlaqə mobil nömrəsi *                                                                                   |  |  |
| SERTİFİKAT MÜDDƏTİNİN UZADILMASI | - V +994                                                                                                    |  |  |
| ƏLAVƏ SERTİFİKAT                 | Qeyd: Sertifikatlarınızın elektron nüsxəsi "Məlumat və bildirişlər hara göndəriləcək"<br>bölməsində qevd etdiviniz seciminizə uvğun ünvana göndəriləcəkdir. Kağız nüsxəni əldə |  |  |
| MÜRACİƏT VƏ ƏRİZƏLƏR             | etmək istadıkdə Vergi ödəyicisinin elektron kabineti vasitəsilə Dövlət Vergi Xidmətinə<br>müraciət edə bilərsiniz.                                                             |  |  |
| icazələr 🤇                       |                                                                                                    |  |  |
| MONİTORING                       |                                                                                                    |  |  |
|                                  |                                                                                                    |  |  |
| <i>. J</i> 1847                  |                                                                                                    |  |  |

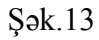

9. Yekun olaraq ərizədə olan məlumatları tam doldurduqdan sonra növbəti pəncərəyə keçib "Azərbaycan Respublikası İqtisadiyyat Nazirliyi yanında Dövlət Vergi Xidmətinin Asan Sertifikat Xidmətləri Mərkəzi (ASXM) tərəfindən "Asan İmza" SIM kart üzrə Sertifikat xidmətlərinin göstərilməsi haqqında Müqavilə" ilə tanış olub "Ərizə və müqavilə ilə tanış oldum və məlumatların doğruluğunu imzamla təsdiq edirəm" xanasının qarşısına işarə qoyulur və "İmzala və göndər" düyməsi sıxılır (Şək.14).

| AZIEN                                              | 9. Məhdudiyyətlər və müqaviləyə dəyişikliklərin edilməsi                                                                                                    |
|----------------------------------------------------|----------------------------------------------------------------------------------------------------|
|                                                    | 9.1. Mərkəz İmza sahibi tərəfindən müqavilə şərtlərinin və aidiyyəti qanunvericiliyin tələblərinin pozulması,<br>Sertifikatın təyinatına uyğun istifadə edilməməsi nəticəsində İmza sahibinə və üçüncü şəxslərə vurulmuş zərərə<br>eğrə məsuliyvət dəsımır. |
| MƏLUMATLARIM                                       | 9.2. Mərkəz üçüncü şəxslər tərəfindən İmza sahibi haqqında sertifikatda göstərilən informasiyanın<br>istifadadılmasinə görə məsulluvat dəsmur                                                                                                    |
| İSTİFADƏÇİ İD-Sİ, PIN1, PIN2                       | 9.3. Bu Müqaviləyə və onun tərkib hissəsi olan digər sənədlərə edilən əlavələr və düzəlişlər hər iki Tərəf<br>imzaladıqdan sonra qüvvəyə minir                                                                                                    |
| SERTİFİKAT MÜDDƏTİNİN UZADILMASI                   | 10. Hesablaşma                                                                                                    |
| MÜRACİƏT VƏ ƏRİZƏLƏR                               | Bu müqaviləni imzalayan Tərəflər arasında xidmətin təqdim edilməsi və qəbulu ödənişsiz həyata keçirilir.                                                                                                    |
| icazələr                                           |                                                                                                    |
| MONİTORING                                         | Ərizə və müqavilə ilə tanış oldum və məlumatların doğruluğunu imzamla təsdiq edirəm                                                                                                    |
| & 1847<br>& +994 12 525 1847<br>⊠ info@asanimza.az | ← İmzala və göndər                                                                                                    |

Şək.14

 10. Ərizə və "Sertifikat xidmətlərinin göstərilməsinə dair" Müqavilə qüvvədə olan "Asan İmza" ilə imzalanır.

**Qeyd:** Sertifikatın yenilənməsi üçün ərizənin göndərilməsi sertifikatın etibarlılıq müddətinin bitmə tarixindən öncəki 30 gün ərzində mümkündür. ONLAYN MÜRACİƏT ƏRİZƏSİ SERTİFİKAT YALNIZ AKTİV OLDUĞU ZAMAN GÖNDƏRİLƏ BİLƏR!

- 11. Ərizə icra üçün ASXM-ə göndərilir.
- 12. "Asan İmza" xidmətinin müddəti bitdikdən sonra xidməti növbəti 3 il\* müddətinə aktivləşdirmək üçün Mobil operatorların Müştəri Xidmətləri Mərkızlərinə müraciət etməklə və ya 8500 qısa nömrəsinə SMS göndərilir (SMS vasitəsilə "Asan İmza" xidmətinin uzadılması proseduru ilə ətraflı şəkildə bu linklər vasitəsilə tanış ola bilərsiniz:

Azercell - <u>https://www.azercell.com/assets/files/sms-vasitesi-ile-uzadilma.pdf</u> Bakcell - <u>https://www.bakcell.com/az/asan-imza-mobil-signature</u> Nar - <u>https://www.nar.az/asanimza</u>).

- 14. ASXM-in səlahiyyətli nümayəndəsi tərəfindən "Asan İmza" sertifikatları aktivləşdirildikdən sonra "Asan İmza" sertifikatı, "Sertifikat xidmətlərinin göstərilməsinə dair" Müqavilə və "Sertifikatların aktivləşdirilməsi barədə" Bildiriş təsdiq edilərək, onlayn qaydada istifadəçinin Portaldakı elektron kabinetinin "Müraciət və ərizələr" bölməsinə göndərilir.

#### 3.2.2 Rəhbər şəxs olmayan İstifadəçilər üçün:

- "İş" (Biznes) və ya "Dövlət və bələdiyyə" sertifikatlarını onlayn yeniləmək üçün <u>www.e-taxes.gov.az</u> portalına daxil olub "Asan İmza şəxsi kabinet" bölməsi seçilir (Şək.1).
- Açılan pəncərədə "Asan İmza" mobil nömrəsi və İstifadəçi ID-si daxil edildikdən sonra Şəxsi kabinetə giriş edilir (Şək.2).
- Növbəti mərhələdə açılan yeni pəncərənin sol menyusundan "SERTİFİKAT MÜDDƏTİNİN UZADILMASI" bölməsi seçilir (Şək.3).
- Açılan pəncərədə İstifadəçi sertifikatı uzatmaq istədiyi mobil nömrədə "İş (Biznes)"/"Dövlət" tipli "Asan İmza" sertifikatınının yenilənməsi üçün "Müraciət et" düyməsi seçilir (Şək.9).
- 5. Açılmış ərizədə "Şəxsi sertifikat məlumatları" avtomatik olaraq doldurulur (Şək.15).

| AZ <sup>†</sup> EN                                 | өзая səhifə / sertifikat müddətinin uzadılması<br>SERTIFIKAT MÜDDƏTININ UZADILMASI |
|----------------------------------------------------|------------------------------------------------------------------------------------|
| MƏLUMATLARIM<br>Ayarlar                            |                                                                                    |
| SERTİFİKAT MÜDDƏTİNİN UZADILMASI                   | Ərizə Etibarnamə Müqavilə                                                          |
| əlavə sertifikat<br>Müraciət və ərizələr           | "Şəxsi" sertifikatın məlumatları<br><sub>Adı</sub> *                               |
| MONİTORING                                         | Soyadi *                                                                           |
| ඒ 1847<br>ඒ +994 12 525 1847<br>⊠ info@asanimza.az | Atasının adı *                                                                     |
| <b>Q</b>                                           | Şəxsiyyətini təsdiq edən sənədin FİN kodu * Sənədin tipi *<br>Şəxsiyyət vəsiqəsi   |

Şək.15

- 6. Ərizə məlumatları tam doldurulduqdan sonra (Şək.10,11,12,13) sistem tərəfindən "Etibarnamə" və "Sertifikat xidmətlərinin göstərilməsinə dair" Müqavilə tərtib olunur.
- 7. Növbəti mərhələdə "Etibarnamə" veriləcək şəxsin məlumatları təsdiq olunur (Şək.16).

|                                                      | = |                                                                                                    |               | • E |
|------------------------------------------------------|---|----------------------------------------------------------------------------------------------------|---------------|-----|
| AZ I EN                                              |   | esas sentre / sentrekou niloonthuln uzaanansi                                                                                                    |               |     |
| MƏLUMATLARIM                                         |   | SERTİFİKAT MÜDDƏTİNİN UZADILMASI                                                                                                    |               |     |
| AVARLAR                                              |   | Bu bölmədə yalınz liççilərə veriləçək Ozbarnamələr əks olunur. Bu Szbarnamələr nəhbər şəxs tərəfindən təsdiq edilməlidir.                                                                                                    |               |     |
| SERTIFIKAT MÜDDƏTİNİN UZADILMASI<br>ƏLAVƏ SERTİFIKAT |   | arca Eduarama Miquila                                                                                                    |               |     |
| MÜRACIƏT VƏ ƏRİZƏLƏR                                 |   |                                                                                                    |               |     |
| MONITORING                                           |   | Etibarname                                                                                                    |               |     |
| J 1847<br>J +994 12 525 1847                         |   | Soyodi                                                                                                    |               |     |
| 🖂 info@asanimza.az                                   |   |                                                                                                    |               |     |
| Ø                                                    |   | Assim adi                                                                                                    |               |     |
|                                                      |   | Sextivatini terdin eden sanedin f/N kodu Milandu Milandi (1976)                                                                                                    |               |     |
|                                                      |   | formal house on the second second sec |               |     |
|                                                      |   | Hüquqil fiziki şexsin möhürü üzerindeki metni                                                                                                    |               |     |
|                                                      |   |                                                                                                    |               |     |
|                                                      |   | ericeçinin vecifesi                                                                                                    |               |     |
|                                                      |   | ərizəçinin çələşdəği struktur vəhiddinin ədi                                                                                                    | _             |     |
|                                                      |   |                                                                                                    |               |     |
|                                                      |   | ðrizsçinin gisclendirilmig elektron imzadan ístilda imkanları                                                                                                    |               |     |
|                                                      |   |                                                                                                    | -             |     |
|                                                      |   |                                                                                                    |               |     |
|                                                      |   |                                                                                                    | $\rightarrow$ |     |
|                                                      |   |                                                                                                    |               |     |

Şək.16

8. Yekun olaraq ərizədə olan məlumatları tam doldurulduqdan sonra növbəti pəncərəyə keçib "Azərbaycan Respublikası İqtisadiyyat Nazirliyi yanında Dövlət Vergi Xidmətinin Asan Sertifikat Xidmətləri Mərkəzi (ASXM) tərəfindən "Asan İmza" SIM kart üzrə Sertifikat xidmətlərinin göstərilməsi haqqında Müqavilə" ilə tanış olub "Ərizə və müqavilə ilə tanış oldum və məlumatların doğruluğunu imzamla təsdiq edirəm" xanasının qarşısına işarə qoyulur və "İmzala və göndər" düyməsi sıxılır (Şək.17).

|                                                                                                    | =                                                                                                    | <b>≜</b> ⊟ |
|----------------------------------------------------------------------------------------------------|----------------------------------------------------------------------------------------------------|------------|
| 050N IM20                                                                                                    | 5.4. İmza sahibinin aşağıdakı vəzifələri vardır:                                                                                                    |            |
| AZ I EN<br>MƏLUMATLARIM<br>AYARLAR                                                                                                    | 5.4.1. Incu adulti? Telatron incus wirkstem sawel kapander Aurebragen Bregulikassen Gammun 30-6 madastellen optie either aufleder kapacit, hençichie:<br>5.4.2. zas gistemia diedantiseties von sales authentien installen aufleder kapacit. Serifikasi auto sales authentien installen autore authentien installen autore authentien installen autore autore authentien installen autore autore au       |            |
| SERTİFİKAT MÜDDƏTİNİN UZADILMASI                                                                                                    | 6. Müqavilənin qüvvəyə minməsi və qüvvədə olma müddəti:                                                                                                    |            |
| ƏLAYƏ SERTİFİKAT<br>MÜRACİƏT VƏ ƏRİZƏLƏR<br>MONÌTORING                                                                                                    | <ol> <li>Lingenile Tender excends inclusions eader givings minis Scriftlatter tellbarities related biolidids Scriftlatter jours and provident in the second biology of the second biology of the s</li></ol> |            |
| J 1847                                                                                                    | 7. Fors-major                                                                                                    |            |
| <ul> <li>         ••994.12 525 1847         ≥&gt;&gt;&gt;&gt;&gt;&gt;&gt;&gt;&gt;&gt;&gt;&gt;&gt;&gt;&gt;&gt;&gt;&gt;&gt;&gt;&gt;&gt;&gt;&gt;&gt;&gt;&gt;&gt;</li></ul> | <ul> <li>In Characteristic</li> <li>In Angeviewent Institution digita traide marcical dispanse was needed tabularges, Taevalation scaracteristicals bandis for angeviewent angeviewent angevie</li></ul>     |            |
|                                                                                                    | 8. Mübahisələrin həlli                                                                                                    |            |
|                                                                                                    | Be vecingentia vega mena tetelise etilenne i sabahi la eretapa opa si laisea harder milabahismi Tarodher iz aratamende atempetar yotu ile hett etempega papatadetara bitahishe desempetar yotu ile hett etempeda vega mathema opatadetara.<br>9. Mehduddiyyyettar vega mutiqaavillagoa daytigikkiklarin editlemasii<br>9. Mehduddiyyettar vega mutiqaavillagoa daytigikkiklarin editemasii<br>9. Mehduddiyyettar vega mutiqaavillagoa daytigikkiklarin editemasii<br>9. Mehduddiyyettar vega mutiqaavillagoa daytigikkikarin editemasii<br>9. Mehdud ise use akabi tandetate milabahi tandetate satekitate gizatamia teristikate tarjetate saylam istifatate atelimaanat settistikate gizatamia vega matojate dagan.<br>9. Mehdud ise use tarihi tandetate matojate bit ateliatate gizatamia internasiyama istifatatedina matojate dagan.<br>9. Ja bit use iginarya san utetah histoo di atelia yaasakit matojatamia internasiyama istifatadeselitatesia gizatamia mini:                                                                                                    |            |
|                                                                                                    | 10. Hesablasma                                                                                                    |            |
|                                                                                                    | Bu müqərləsi İnzalıyan Təentlər ansanda aldınərlin təqdim edilməsi və qəbalu ödəsiyab həyəta keçirlir.                                                                                                    |            |
|                                                                                                    | tei tai va minjandia la tang oldum va malamatian dojutajana inzania tasidi edilam                                                                                                    | ]          |

Şək.17

 9. Ərizə və "Sertifikat xidmətlərinin göstərilməsinə dair" Müqavilə qüvvədə olan "Asan İmza" ilə imzalanır.

**Qeyd:** Sertifikatın yenilənməsi üçün ərizənin göndərilməsi sertifikatın etibarlılıq müddətinin bitmə tarixindən öncəki 30 gün ərzində mümkündür. ONLAYN MÜRACİƏT ƏRİZƏSİ SERTİFİKAT YALNIZ AKTİV OLDUĞU ZAMAN GÖNDƏRİLƏ BİLƏR!

- "Etibarnamə" ərizədə qeyd olunan VÖEN-ə görə rəhbərin elektron kabinetinə göndərilir.
   Qeyd: "Etibarnamə" rəhbər şəxs tərəfindən 30 gün ərzində təsdiqlənmədikdə Ərizə ləğv olunacaq.
- 11. Rəhbər şəxs "Asan İmza"sı ilə <u>e-taxes.gov.az</u> portalında "Asan İmza şəxsi kabinet" seçimini edib daxil olur (Şək.2).
- 12. Açılan pəncərədə rəhbər şəxs tərəfindən sol menyudan "Müraciət və ərizələr" bölməsi seçilir.
- 13. Açılan pəncərədə rəhbər şəxs "Sertifikatın uzadılması" bölməsini seçir (Şək.18).

|                                  |                                                                                                    | Ē |
|----------------------------------|----------------------------------------------------------------------------------------------------|---|
| AZ İ EN                          | MÜRACİƏT VƏ ƏRİZƏLƏR                                                                                                    |   |
| MƏLUMATLARIM                     | Bu bölmədə etdiyiniz bütün əməliyyatlarla bağlı sənədlər haqqında ətraflı məlumat əks olunmuşdur. Eyni zamanda burada rəhbər şəxs işçilərə təqdim olunacaq etibarnamələrlə bağlı əməliyyatları icra<br>edə bilər. |   |
| AYARLAR                          | Sertifikatın uzadılması Yeni sertifikat                                                                                                    |   |
| SERTİFİKAT MÜDDƏTİNİN UZADILMASI | Adu Sovadi Mobil nëmre İcraci                                                                                                    |   |
| ƏLAVƏ SERTİFİKAT                 | ·····                                                                                                    |   |
| MÜRACİƏT VƏ ƏRİZƏLƏR             | Tarix Status                                                                                                    |   |
| İCAZƏLƏR <                       | 26-09-2021 <u>A 26-10-2021</u> <u>Hamisi</u> V <u>Q</u> <u>X</u>                                                                                                    |   |
| MONÍTORINQ                       |                                                                                                    |   |
|                                  | Adı, Soyadı Mobil nömrə İcraçı Tarix Status                                                                                                    |   |
| <i>J</i> +994 12 525 1847        |                                                                                                    |   |
| Mino@asammza.az                  | < 1 > 10 / page </th <th></th>                                                                                                    |   |

Şək.18

14. Növbəti mərhələdə rəhbər şəxs siyahıdan aiddiyəti sənədi seçir (Şək.19).

|                                      | ≡                                                                              | ••••••••••••••••••••••••••••••••••••••                                                                                                    | Ξ |
|--------------------------------------|--------------------------------------------------------------------------------|----------------------------------------------------------------------------------------------------|---|
| AZ   EN                              | MÜRACİƏT VƏ ƏRİZƏLƏR                                                           |                                                                                                    |   |
| MƏLUMATLARIM                         | Bu bölmədə etdiyiniz bütün əməliyyatlarla bağlı sənədlər haqqınd<br>edə bilər. | za ətraflı məlumat əks olunmuşdur. Eyni zamanda burada rəhbər şəxs işçilərə təqdim olunacaq etibarnamələrlə bağlı əməliyyatları icra                                                                                                    |   |
| AYARLAR                              | Sertifikatın uzadılması Yeni sertifikat                                        |                                                                                                    |   |
| SERTİFİKAT MÜDDƏTİNİN UZADILMASI     | Adı. Sovadı                                                                    | Mobil nömrə İcracı                                                                                                    |   |
| ƏLAVƏ SERTİFİKAT                     |                                                                                | ····                                                                                                    |   |
| MÜRACİƏT VƏ ƏRİZƏLƏR                 | Tarix                                                                          | Status                                                                                                    |   |
| İCAZƏLƏR 🤇                           | 26-09-202126-10-2021                                                           | Hamisi V Q X                                                                                                    |   |
| MONITORINQ                           |                                                                                |                                                                                                    |   |
|                                      | Adı, Soyadı Mobil nömrə İcraçı                                                 | Tarix Status                                                                                                    |   |
| <i>ි 1</i> 847<br>ඒ +994 12 525 1847 |                                                                                | the second second |   |
| 🖂 info@asanimza.az                   |                                                                                |                                                                                                    |   |
|                                      |                                                                                | < 1 > 10 / page >                                                                                                    |   |
|                                      |                                                                                |                                                                                                    |   |

#### Şək.19

15. Rəhbər şəxs ərizə məlumatları ilə tanış olub, "Etibarnamə" məlumatlarını təsdiqləyir və "Asan İmza"sı ilə imzalayır (Şək.20).

|                                                   | =                   |                                                                                                    | • <sup>4</sup> e                   |
|---------------------------------------------------|---------------------|----------------------------------------------------------------------------------------------------|------------------------------------|
| AZ I EN                                           | SƏNƏD HAQQINDA      |                                                                                                    |                                    |
| MƏLLIMATLARIM                                     |                     |                                                                                                    | Məlumatlar rəhbər şəxsə göndərildi |
| AVARIAR                                           | Adı, soyadı         |                                                                                                    |                                    |
| SERTİFİKAT MÜDDƏTİNİN UZADILMASI                  | Mobil nõmre         |                                                                                                    |                                    |
| ƏLAVƏ SERTİFİKAT                                  | Prosesin tipi       | Sertifikatın uzadılması                                                                                                    |                                    |
| Müraciat və əkizələr                              | Sertifikatın tipi   |                                                                                                    |                                    |
| MONITORINQ                                        | Şirkət/Qurum (VÖEN) |                                                                                                    |                                    |
| 0 1867                                            | Tarix               | and the second second se |                                    |
| ⊘ 1997<br>⊘ 1994 12 525 1847<br>⊠ info@wsanimzzuz | Sonodlor            | Etibarnamo 🛞                                                                                                    |                                    |
|                                                   | ðməliyyətlər        | Imzala ve gönder                                                                                                    |                                    |
|                                                   | <b>€</b>            | Instina                                                                                                    |                                    |
|                                                   |                     |                                                                                                    |                                    |

Şək.20

**Qeyd:** Etibarnamədə dəyişikliklərin əlavə olunması nəzərdə tutulmur. Rəhbər şəxs "Etibarnamə"ni təsdiqləməli və ya ləğv etməlidir.

16. Ərizə emal üçün ASXM-ə göndərilir.

**Qeyd:** Sertifikatın etibarlılıq müddəti bitəndən sonra 30 gün ərzində İstifadəçi mobil operatora müraciət edib xidməti aktivləşdirməlidir, əks halda ərizə ləğv olunacaq.

17. "Asan İmza" xidmətinin müddəti bitdikdən sonra xidməti növbəti 3 il\* müddətinə aktivləşdirmək üçün Mobil operatorların Müştəri Xidmətləri Mərkəzlərinə müraciət etməklə və ya 8500 qısa nömrəsinə SMS göndərilir (SMS vasitəsilə "Asan İmza" xidmətinin uzadılması proseduru ilə ətraflı şəkildə bu linklər vasitəsilə tanış ola bilərsiniz:

Azercell - <u>https://www.azercell.com/assets/files/sms-vasitesi-ile-uzadilma.pdf</u> Bakcell - <u>https://www.bakcell.com/az/asan-imza-mobil-signature</u> Nar - https://www.nar.az/asanimza ).

- 19. ASXM-in səlahiyyətli nümayəndəsi tərəfindən "Asan İmza" sertifikatları aktivləşdirildikdən sonra "Asan İmza" sertifikatı, "Sertifikat xidmətlərinin göstərilməsinə dair" Müqavilə və "Sertifikatların aktivləşdirilməsi barədə" Bildiriş təsdiq edilərək, onlayn qaydada istifadəçinin Portaldakı elektron kabinetinin "Müraciət və ərizələr" bölməsinə göndərilir.